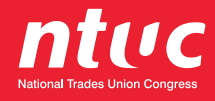

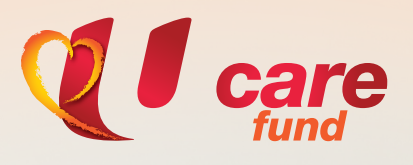

#### **OneCARE System User Guide**

#### T Simple Steps to Apply for U Care Assistance Programmes

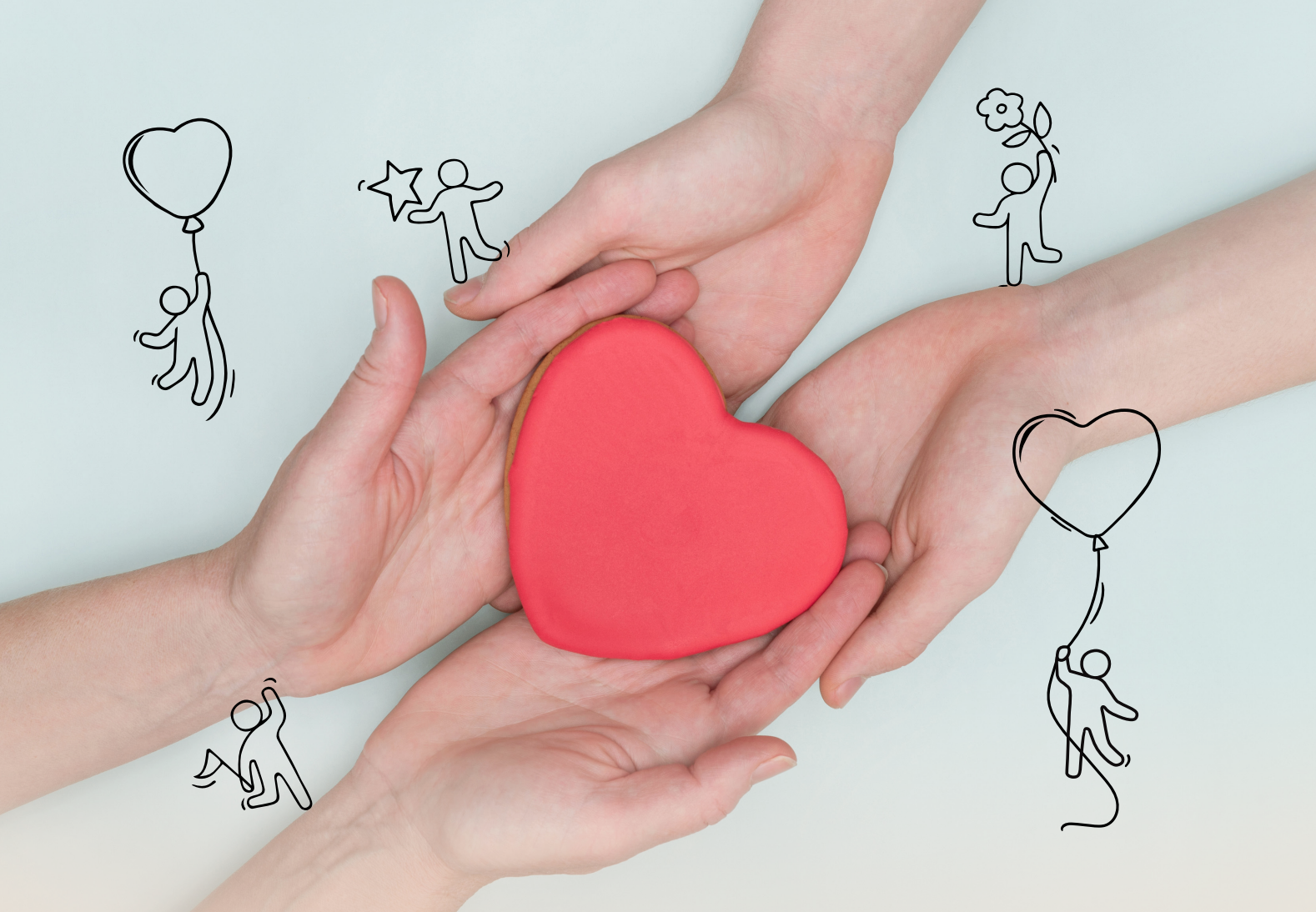

#### Before you apply, please have the following ready:

#### Linkpass user login ID and password

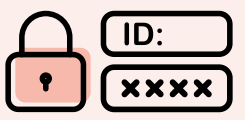

# 2 Income documents required from both member and spouse (where applicable):

#### You have the option to extract from Singpass Myinfo or do a manual upload.

| Status of Member         | Auto (Singpass Myinfo)                                                                                                    | Manual                                                                                                    |
|--------------------------|----------------------------------------------------------------------------------------------------|----------------------------------------------------------------------------------------------------|
| If you are employed      |                                                                                                    | Payslip (of any month in year 2022)                                                                                                    |
| If you are self-employed | <b>CPF Contribution History</b><br>(past 15 months)<br><b>Notice of Assessment</b> from<br>IRAS (for Year of<br>Assessment 2022) | If your Annual Trade Income is less than \$6,000<br>Copy of acknowledgement after submitting<br><b>IRAS Form 144</b> (for Work Year 2021)<br><u>If your Annual Trade Income is \$6,000 and above</u><br>Copy of Notice of Assessment from IRAS (for Year of Assessment 2022) |
| If you are unemployed    |                                                                                                    | <b>CPF Contribution History</b> for the past 3 months                                                                                                    |

#### Spouse income documents:

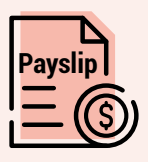

Copy of payslip of any month in the year 2022

OR

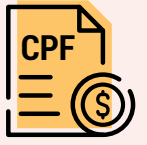

Copy of CPF Contribution History for the past 3 months (if unemployed)

Note: The required supporting documents may vary for different assistance programmes. Do refer to the specific assistance programme for more details.

Log in to the new OneCARE (One-stop system for U Care) at ucare.ntuc.org.sg/assistance and click the login button at the upper right corner.

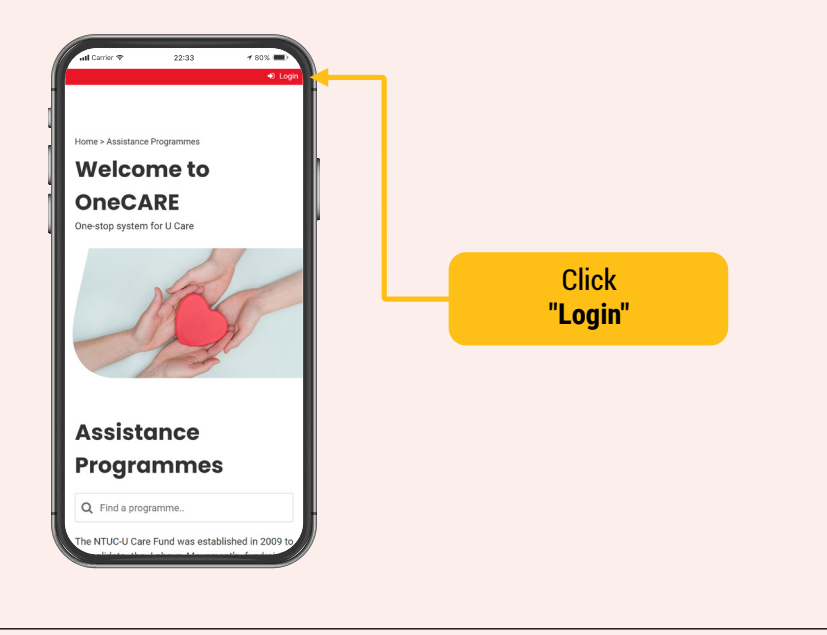

If you have not registered with Linkpass, you will be directed to the registration page. Please ensure you have both your email address and mobile number to register for an NTUC Linkpass account.

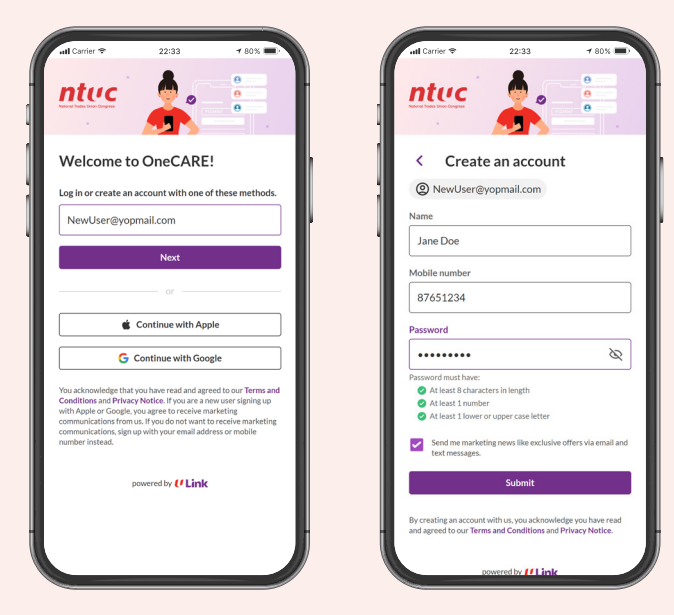

Once you have successfully logged in to OneCARE, you will be able to view and access U Care Assistance Programmes.

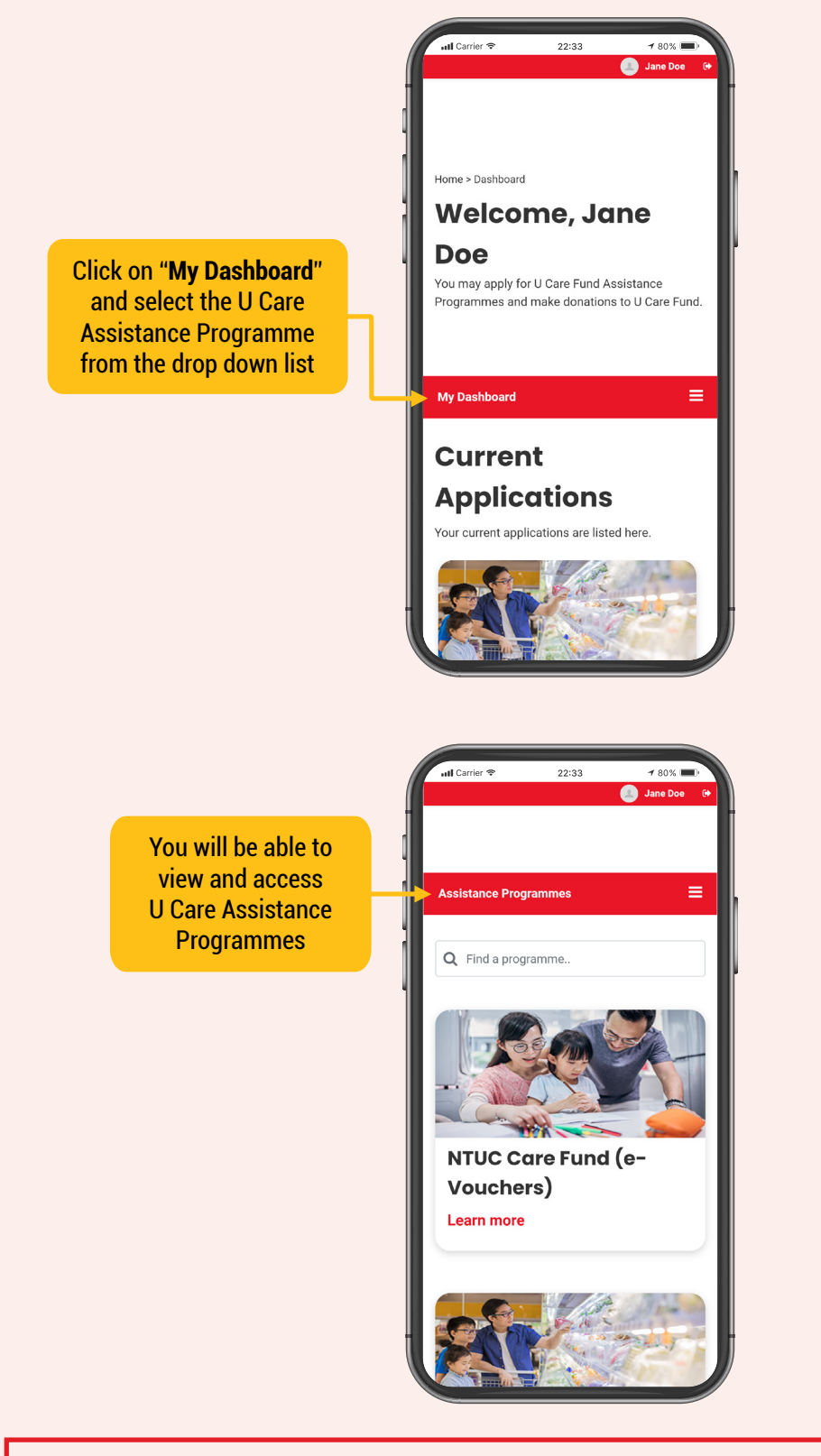

Images are used for illustration purposes only. They do not reflect actual programme you are applying for.

#### Select the Assistance Programme you wish to apply.

Click on the assistance programme you wish to apply

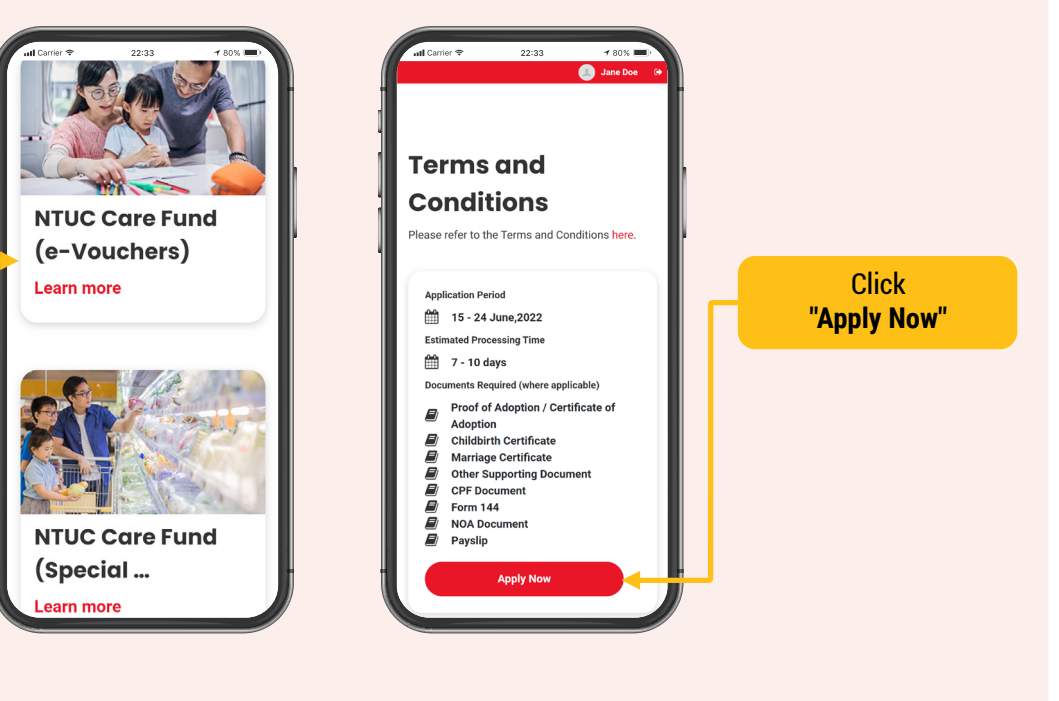

Images are used for illustration purposes only. They do not reflect actual programme you are applying for.

#### Check that all your documents are ready.

Note: The required documents will differ depending on the programme.

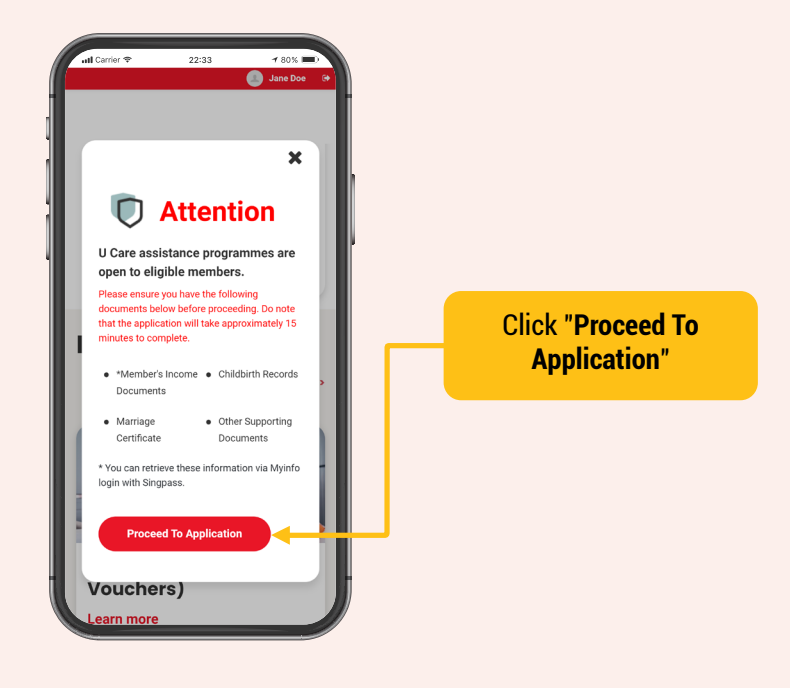

Extract your personal information using Singpass Myinfo or complete the application manually.

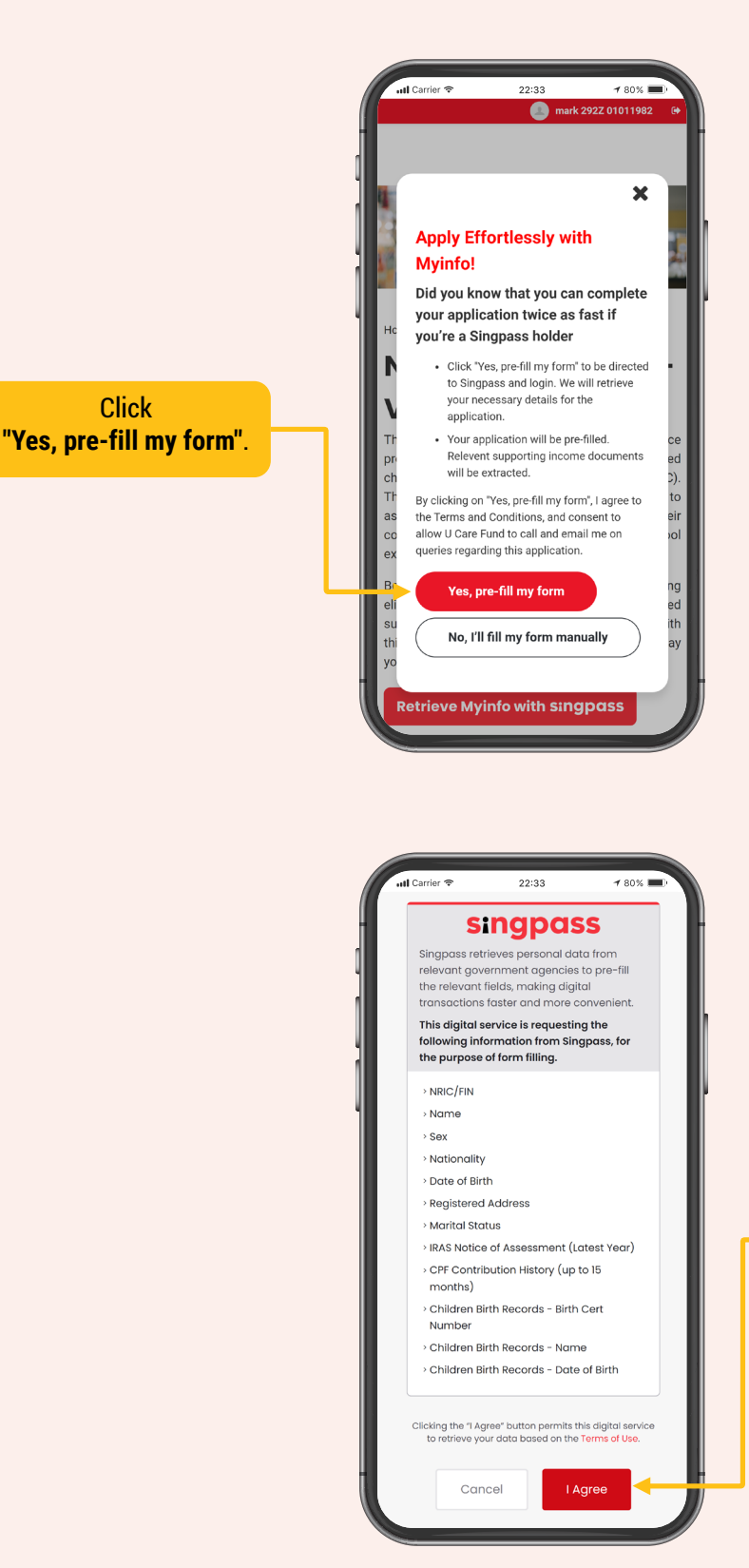

Click

Click "I Agree" to extract personal information from Singpass Myinfo.

Fill in all the mandatory fields (marked with an asterisk\*) and submit the required documents where applicable.

Note: The mandatory fields will differ depending on the programme you select.

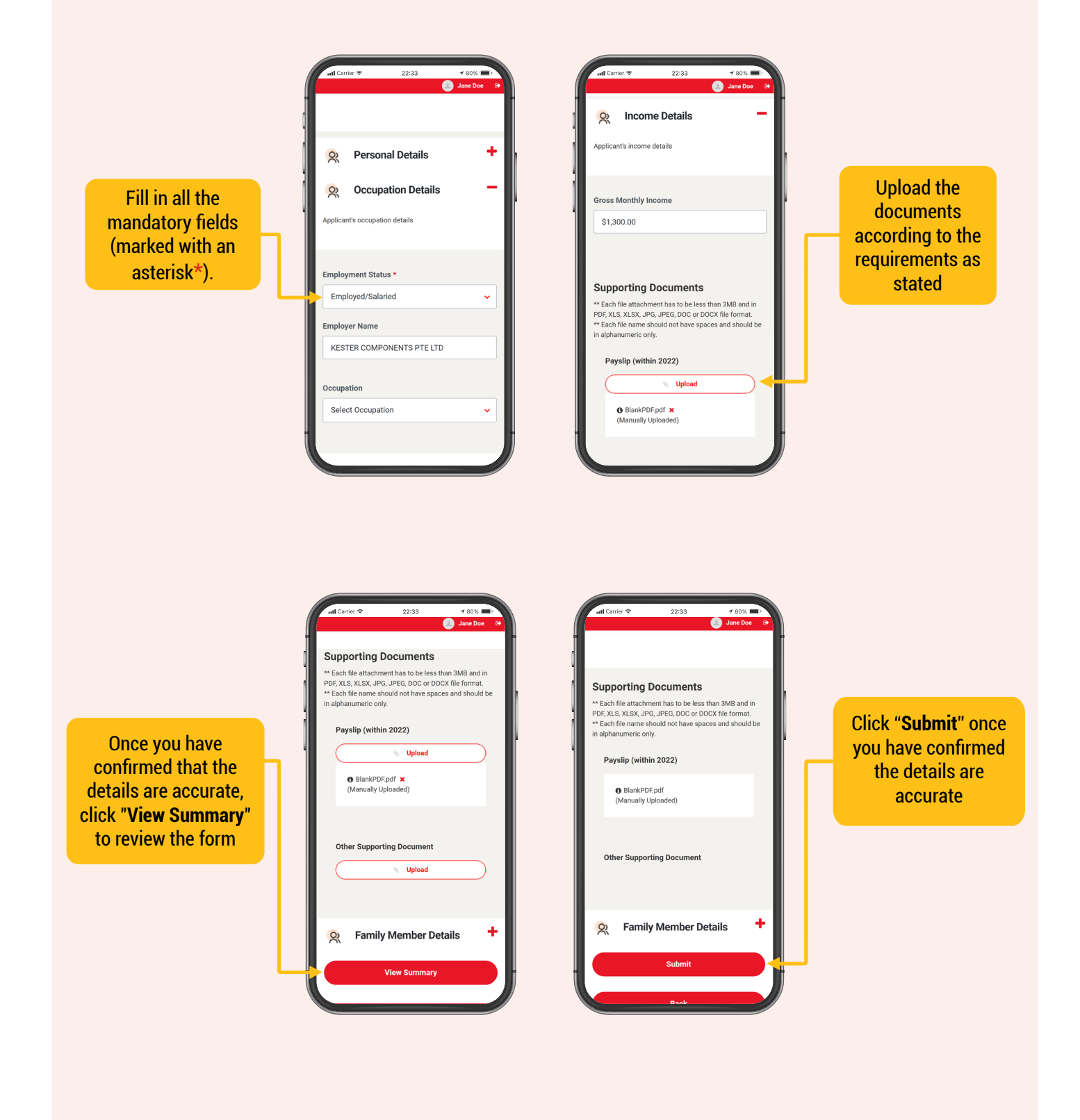

You are required to declare that the information provided is true and accurate at the point of application.

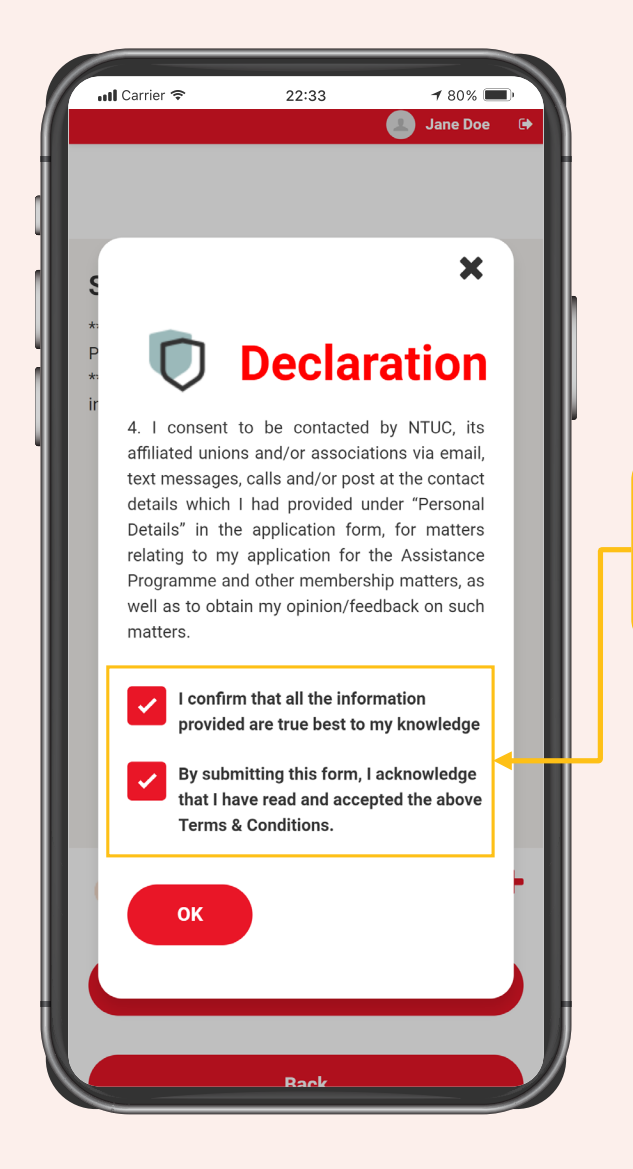

Check the boxes and declare that the information provided is true and accurate

You may track your submission under the **Application History** page.

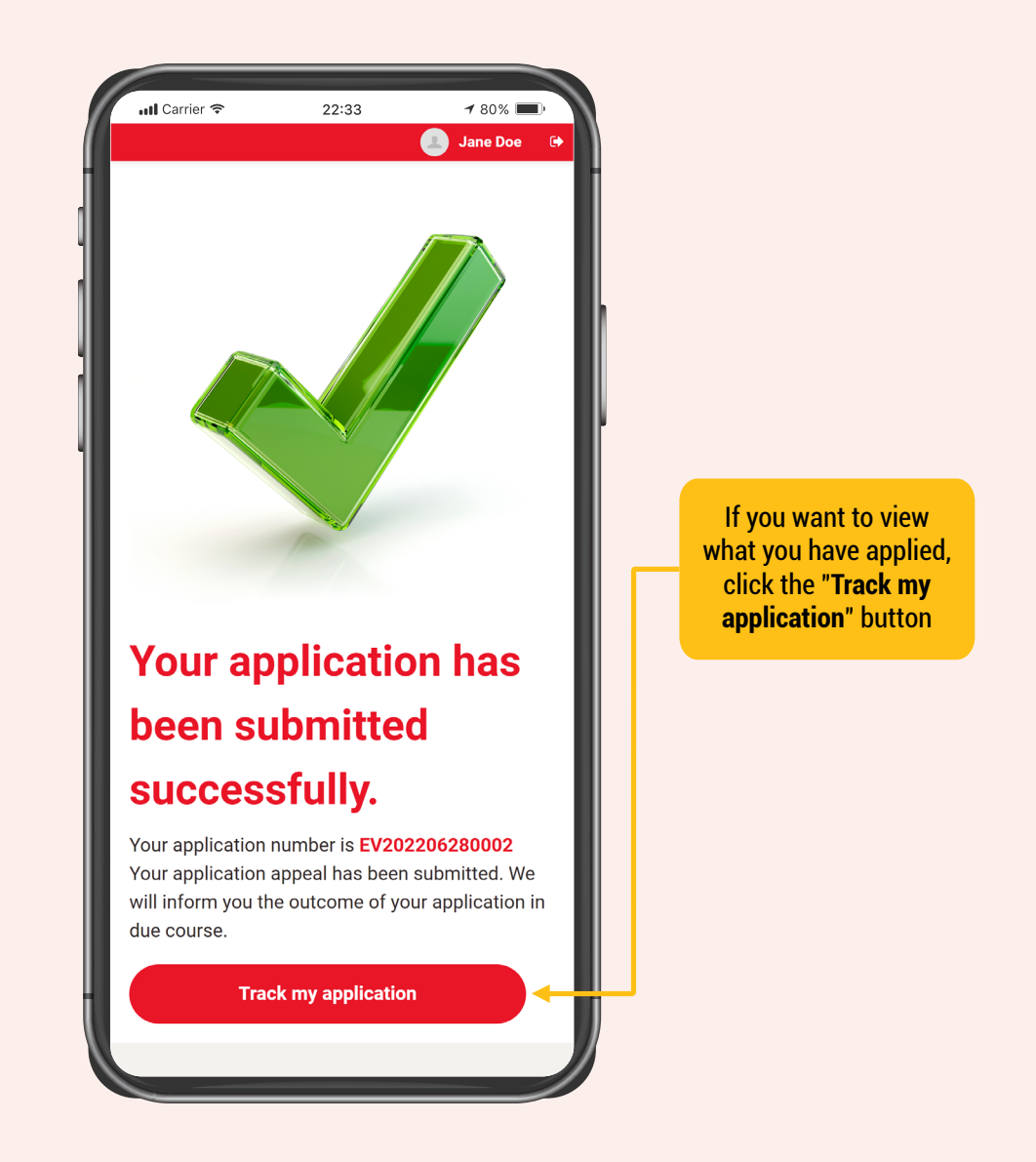

You may receive an **email notification** to submit additional documents if your application is incomplete.

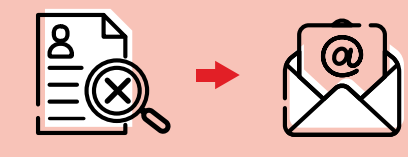

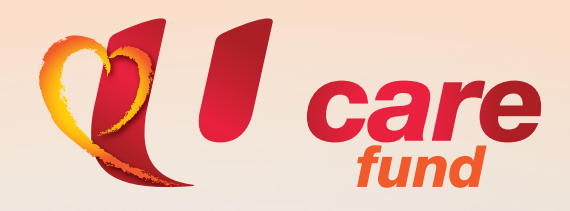

# For more details on U Care Assistance Programmes, visit ucare.ntuc.org.sg/assistance

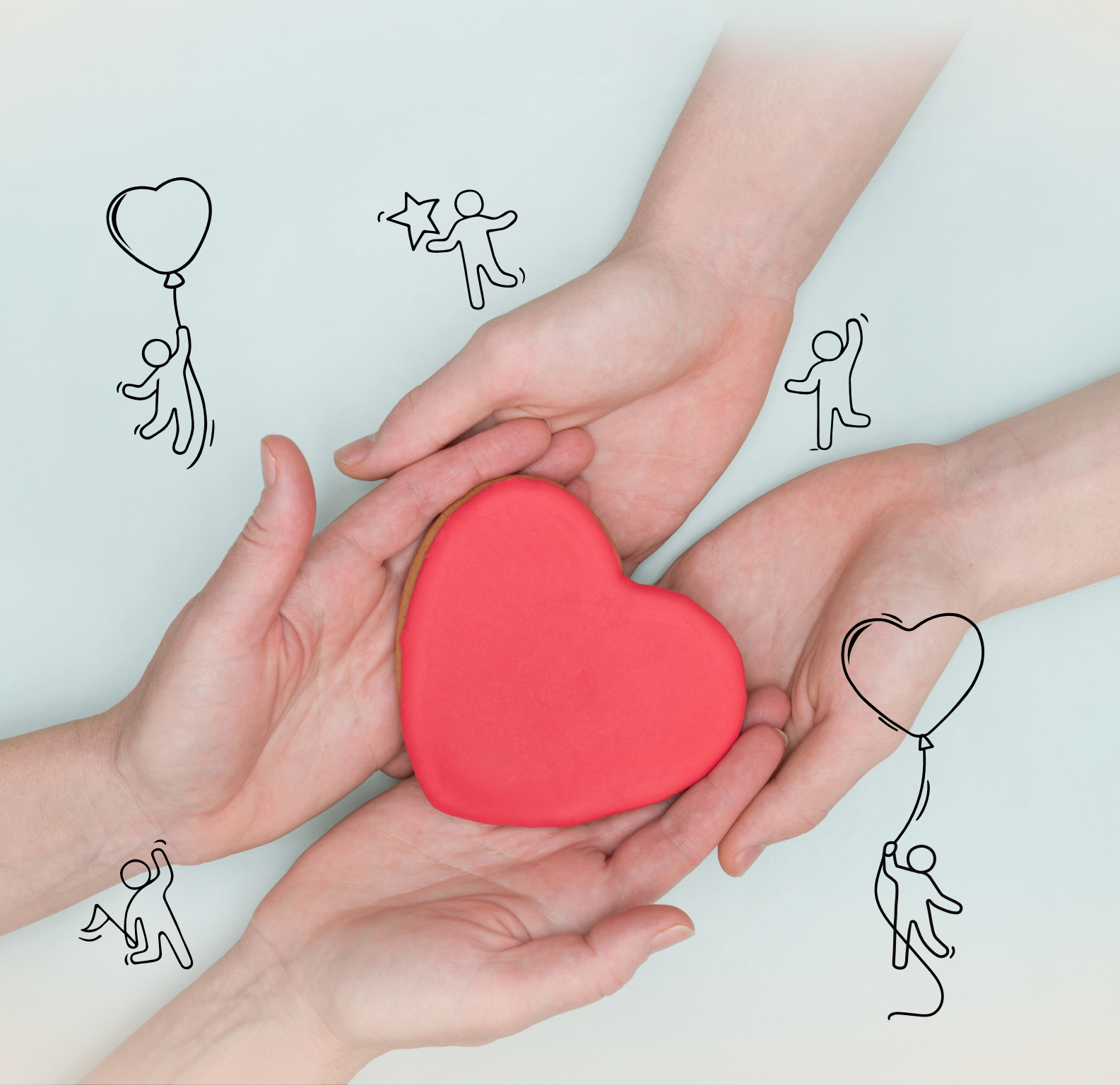